## クレジットカード決済手順

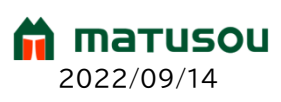

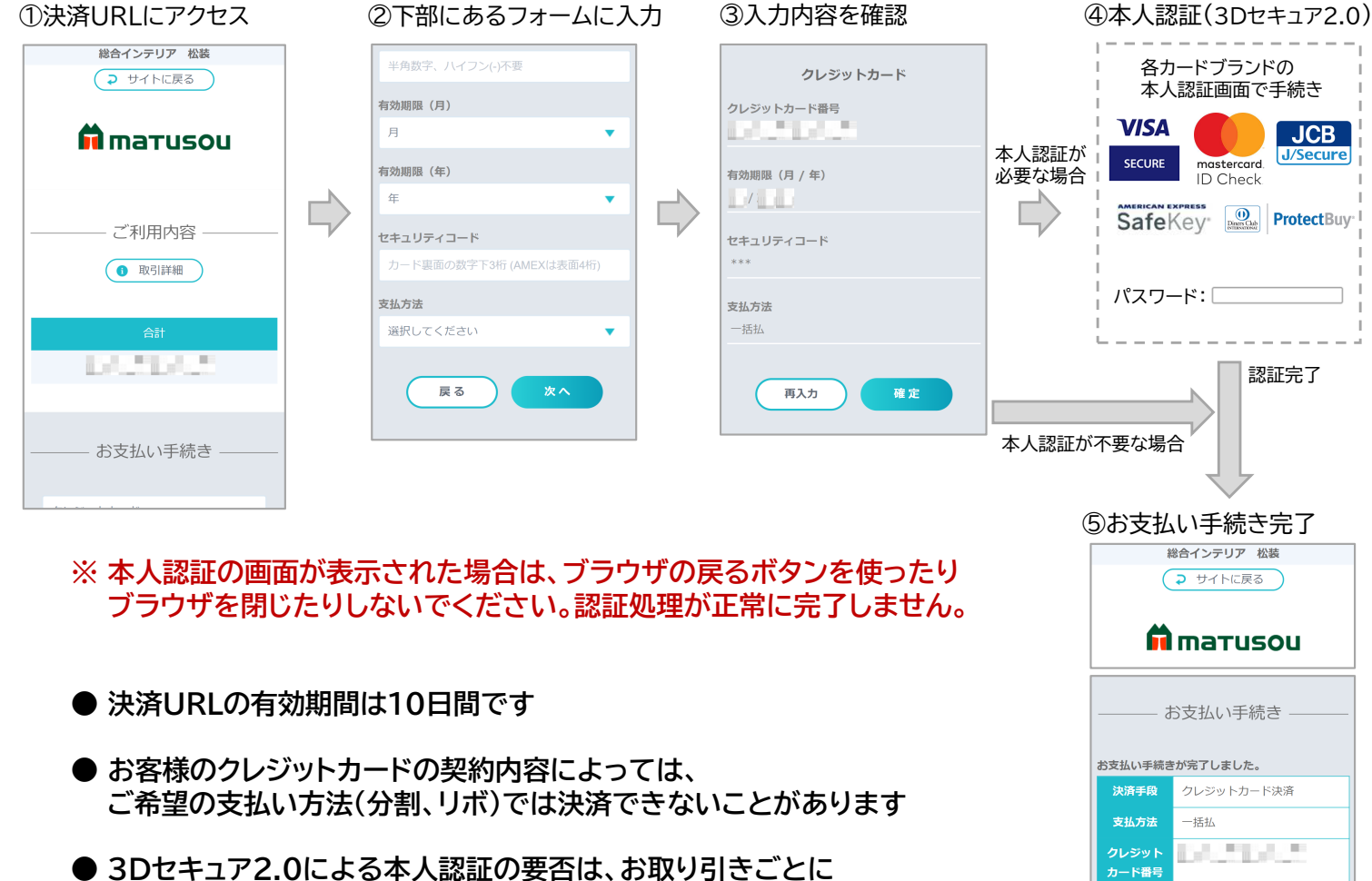

● 3Dセキュア2.0による本人認証の要否は、お取り引きごとに クレジットカード会社が判断し、不要な場合は④の画面が省略されます

## こんなときは・・・

| ・3Dセキュア認証のパスワードが分からない<br>・4桁の暗証番号を入力してもエラーになる<br>・何度試しても本人認証エラーで進められない | <ul> <li>← 本人認証のパスワードは4桁の暗証番号とは別で、<br/>お客様とカード会社との間で設定されたものです。<br/>また、クレジットカード決済でご利用いただけるのは<br/>3Dセキュア2.0対応のクレジットカード限定です。<br/>本人認証サービスのご利用に関するお問い合わせは、</li> </ul> |
|------------------------------------------------------------------------|----------------------------------------------------------------------------------------------------|
|                                                                        | <u>カード裏面に記載の窓口までお願いいたします。</u>                                                                                                    |
| お支払い手続きに失敗しました。 <sub>の場合</sub>                                         |                                                                                                    |
| 3Dセキュア認証に失敗しました。                                                       | ・・・・3Dセキュア非対応のカードをお使いか、<br>認証でNGと判定された可能性があります。<br>他 <u>のカードをお試しいただくか、カード裏面に記載の</u><br>窓口へのお問い合わせ、もしくは他の支払い方法を<br>ご利用ください。                                        |
| システムエラーが発生しました。                                                        | ・・・ご入力いただいたカード情報(クレジットカード番号、<br>有効期限、セキュリティコード)の誤り、<br>またはお客様がご利用のカードで対応をしていない<br>支払い方法が選択されている可能性があります。<br>「再入力」ボタンを押して、入力し直してください。                              |
| お支払い期限日を過ぎています。                                                        | ・・・有効期限切れにより決済URLが無効になっています。<br><u>URLの再発行をご依頼ください。</u>                                                                                                    |